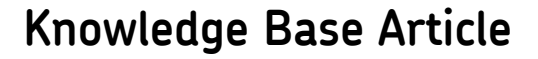

Product Group: Microlog Product: CMXA44, CMXA45, CMXA48, CMXA70, CMXA75, CMXA80 Version: N/A

## Abstract

This document describes the procedure for creating non-animated mode shapes from FRF data imported into SKF Analysis and Reporting Module (ARM) software.

## Overview

The procedure below is based on the first measurement point being named **1"X"** (where "X" denotes the direction of freedom).

 Import the FRF data from the Microlog using Mobile Device Viewer (File > Mobile Device Viewer). Ensure FRF files are selected as the source (Internal memory and SD card). [Figure 1]

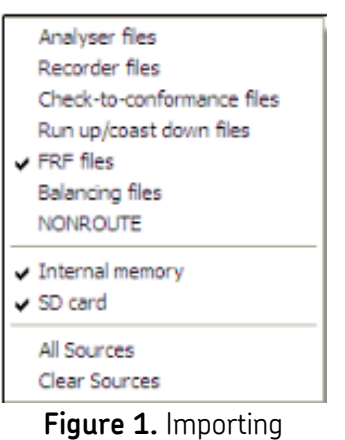

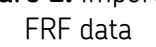

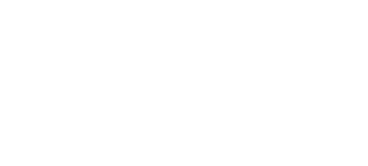

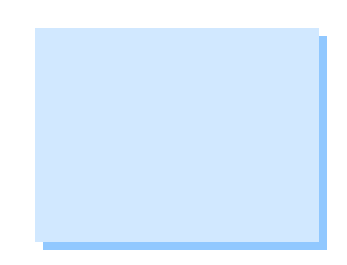

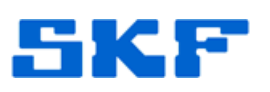

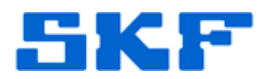

2. Highlight all the files for import, then select **Next >>**. [Figure 2]

| 🔍 Mobile Device Viewer |                                                                                                    |
|------------------------|----------------------------------------------------------------------------------------------------|
|                        | Connected to analyser SKF Microlog AX<br>SKF Microlog AX - Immeare version 303 revision BCT<br>INFerrier<br>Second<br>Second<br>Second<br>Connected to analyser SKF Microlog AX<br>Second<br>Second<br>S |
| 🕼 Option:              | (< Back   Next >> X Cancel ? Heb                                                                                                    |
| Figure 2               | . Selecting files for import                                                                                                    |

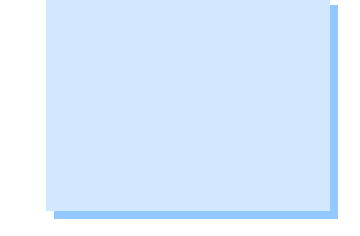

3. All of the selected files will be transferred to the ARM view window. [Figure 3]

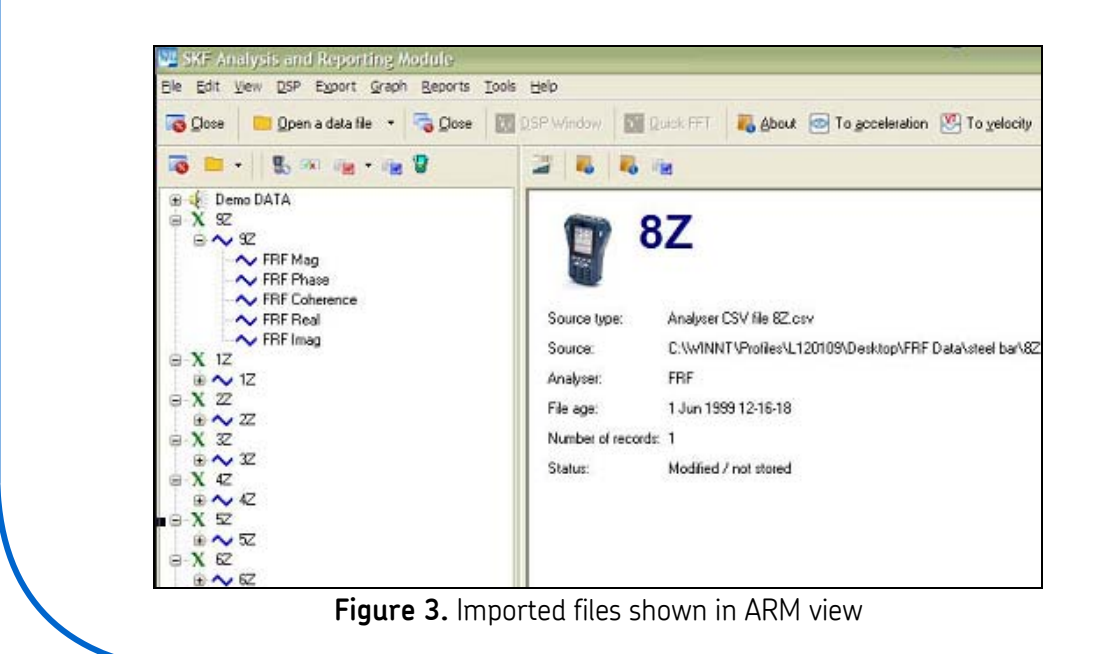

## SKF Reliability Systems

5271 Viewridge Court \* San Diego, California, 92123 USA Telephone 1-800-523-7514 Web: www.skf.com

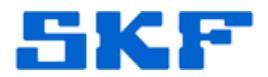

4. Select trace **1"X"** and drag the **FRF Imag** spectrum onto a clear space of the data file window to create a new data file. [Figure 4]

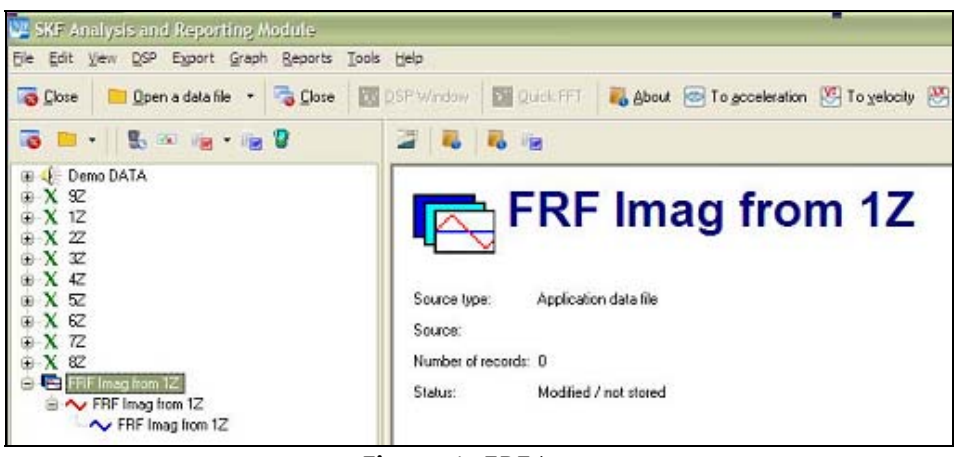

Figure 4. FRF Imag

5. Copy all of the other FRF Imag spectra from the individual files into the FRF Image from 1"X" to create a group of spectra. [Figure 5]

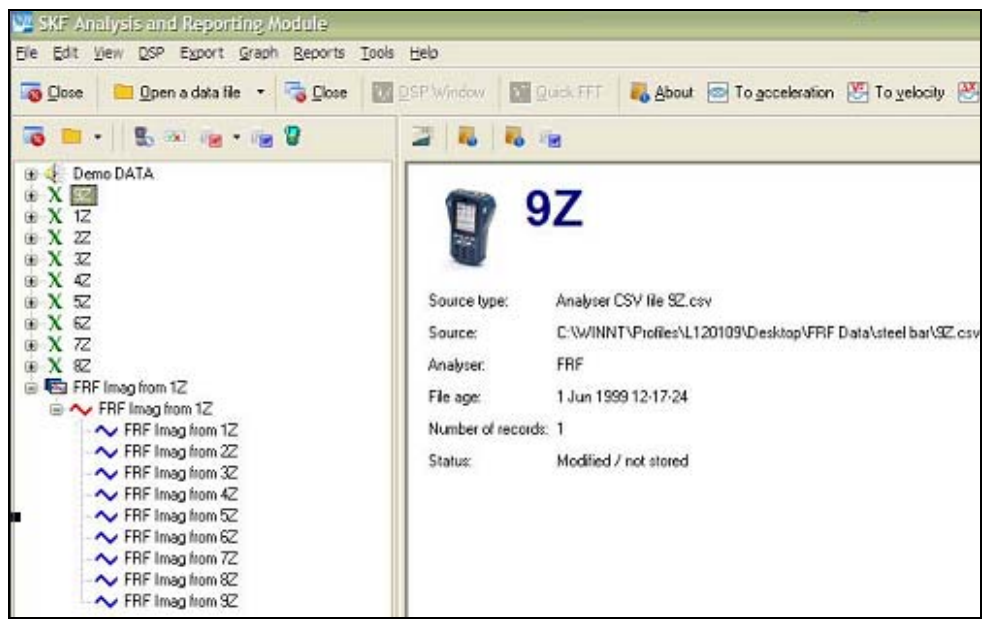

Figure 5. Creating a group of spectra

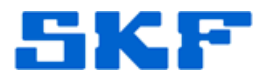

6. Select the second level of the group to select and view all traces.

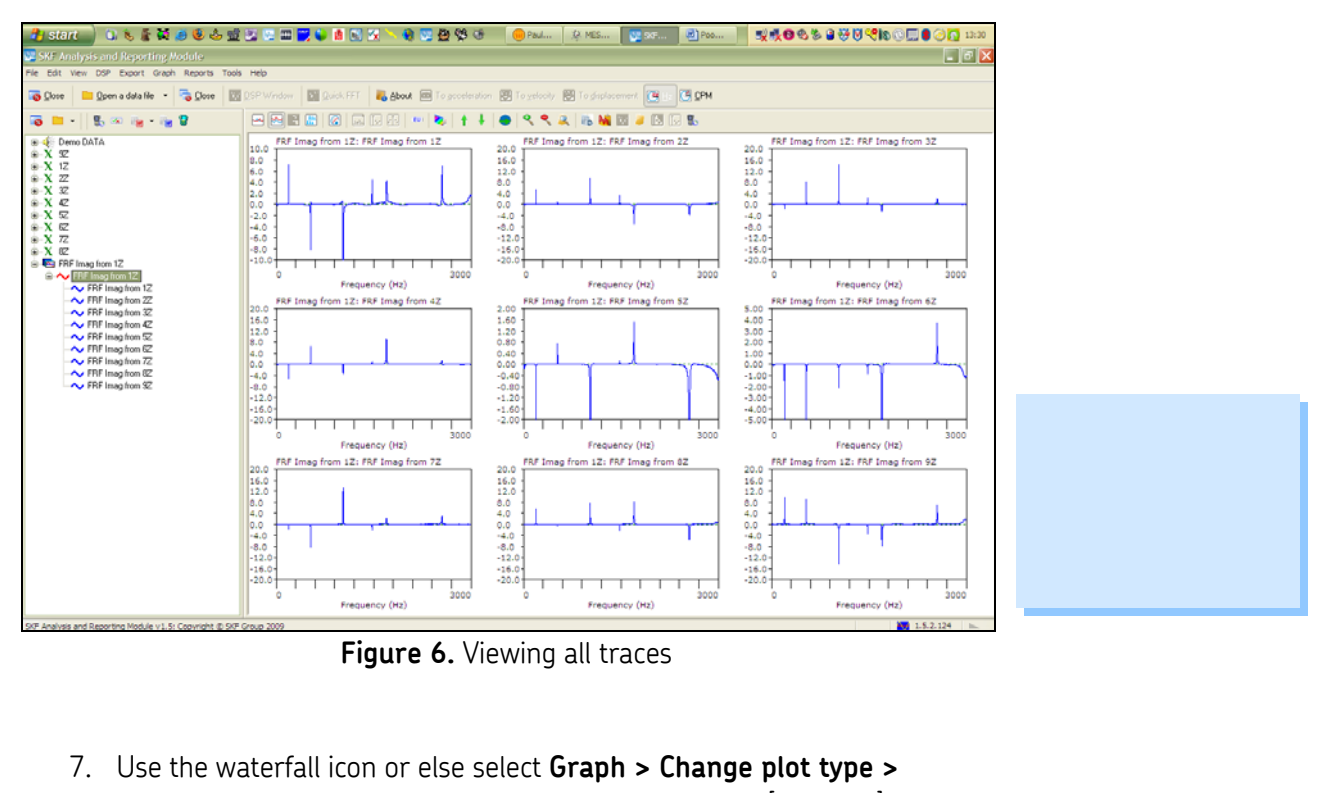

**Waterfall** to change the plot type to a waterfall view. [Figure 7]

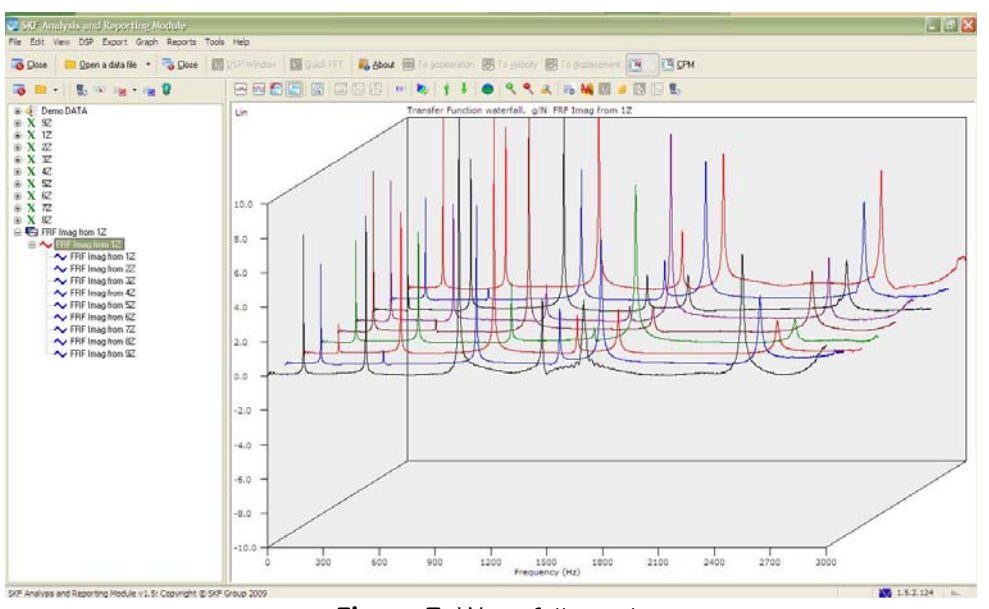

Figure 7. Waterfall graph

SKF Reliability Systems 5271 Viewridge Court \* San Diego, California, 92123 USA Telephone 1-800-523-7514 Web: www.skf.com

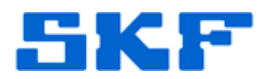

8. Select **Graph > Y axis > Scale > Imaginary** to revert the plot to imaginary data. [Figure 8]

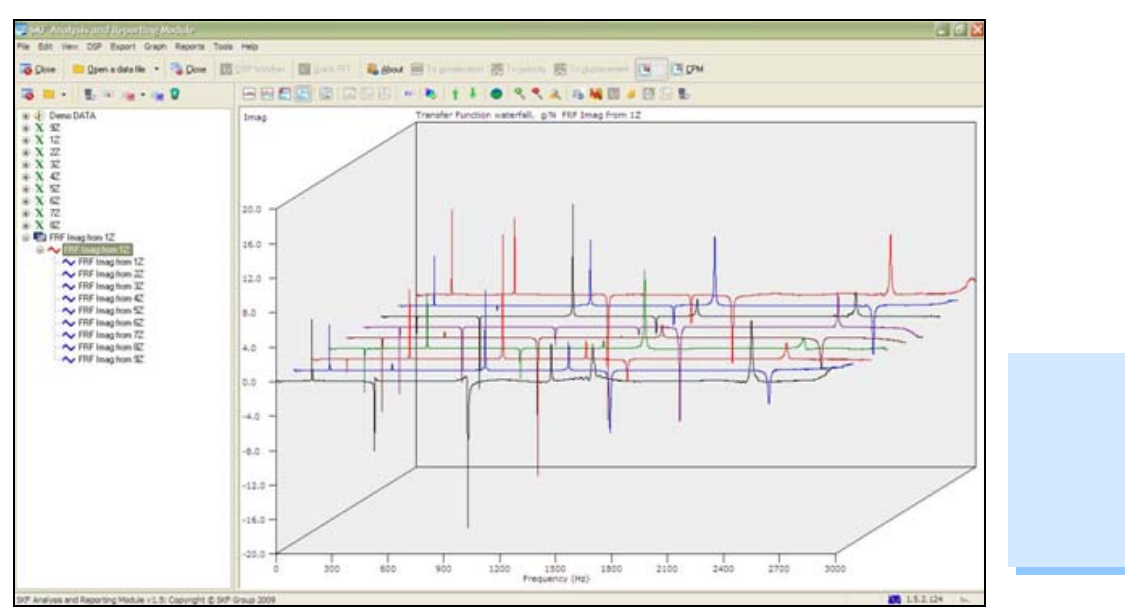

Figure 8. Imaginary data

9. Move the cursor over the frequency of interest, then right-click and select **Waterfall slice**. [Figure 9]

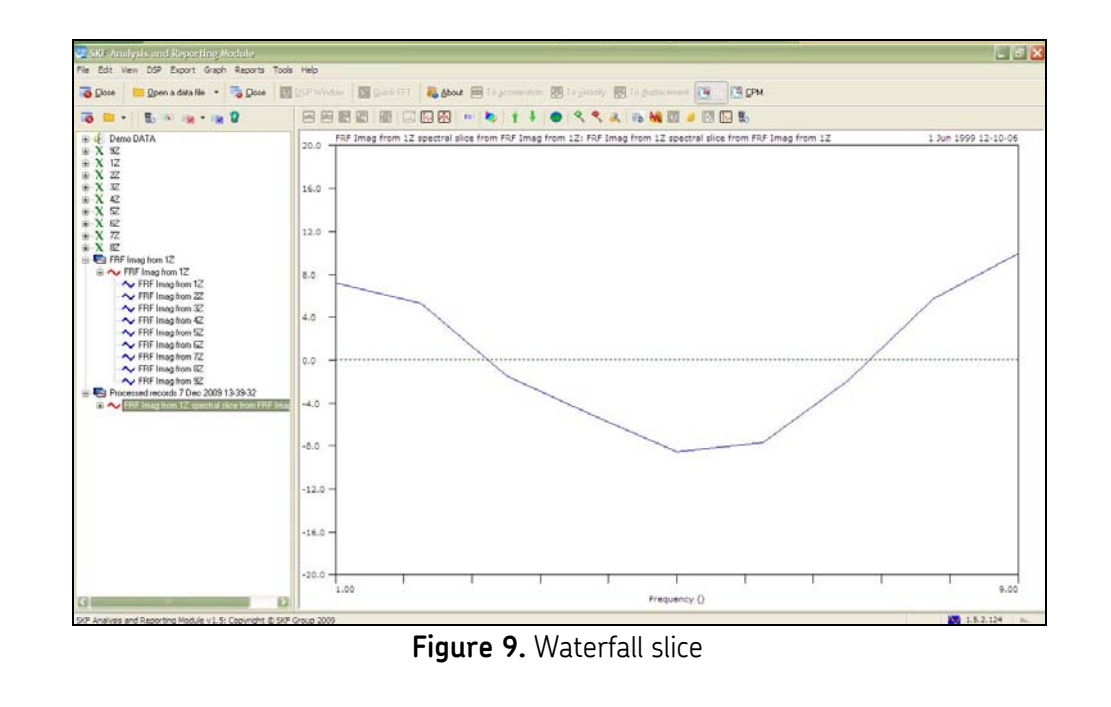

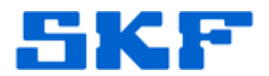

10. A new data window will display the mode shape of the selected frequency.

**Note:** This procedure will not show any torsional mode shapes, as these can only be shown in MEScope.

----

For further assistance, please contact the Technical Support Group by phone at 1-800-523-7514 option 8, or by email at <u>TSG-Americas@skf.com</u>.

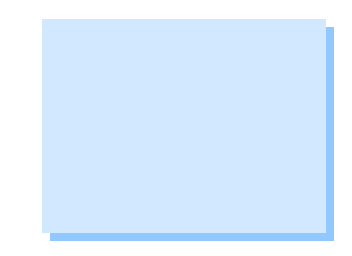